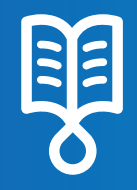

# **OVOSEt**™ **Quick Guide** Continuous Delivery

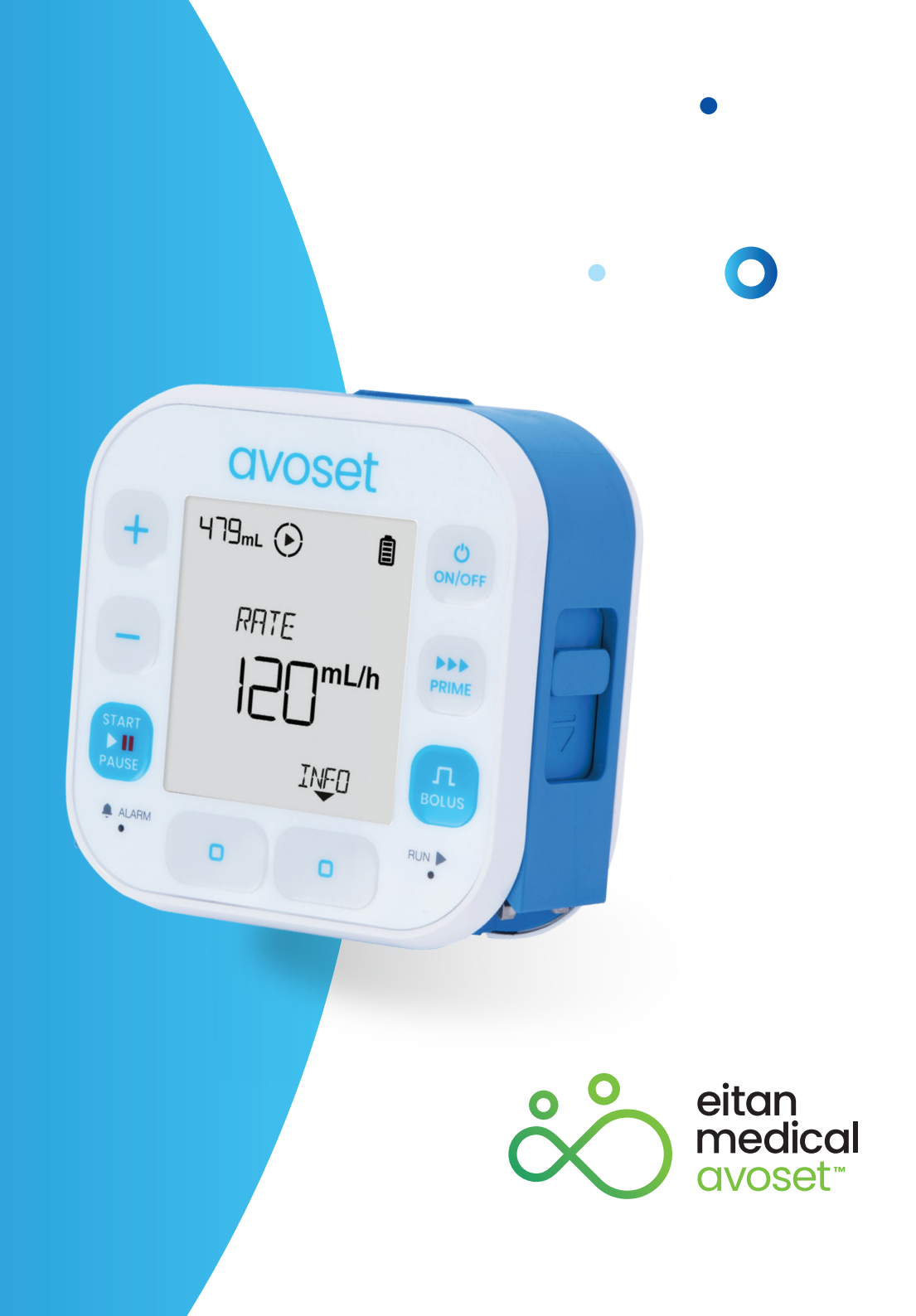

#### **Continuous Infusion - Basic Functions**

| Review Preprogrammed Infusion Parameters          | .3 |
|---------------------------------------------------|----|
| Review Infusion Parameters During Infusion        | .4 |
| Program a New Infusion                            | .5 |
| Change Infusion Parameters Before Infusion Starts | .6 |
| Change the Rate During Infusion                   | .7 |

This quick guide provides guidelines for the basic functionalities of the Avoset infusion pump. If you are not a clinician please refer to the Important usage information guide, for additional information and the safe use of the product. For clinicians using the quick guide, please refer to the user manual and the training materials terms of use on our website: www.eitanmedical.com/term\_training\_materials/

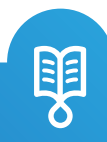

### **Review Preprogrammed Infusion Parameters**

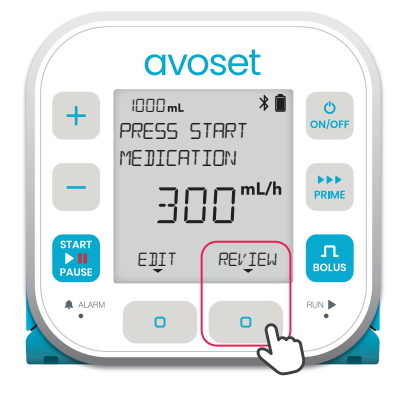

Press the REVIEW multifunction button to see the infusion parameters

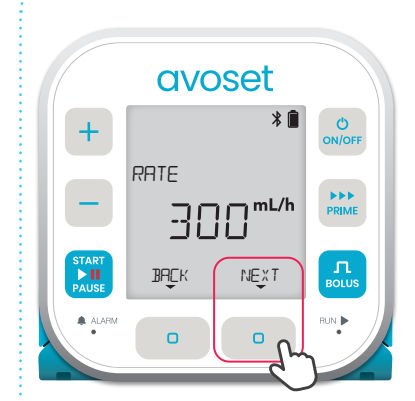

**1st parameter:** The infusion rate

Press NEXT to navigate between the infusion parameters

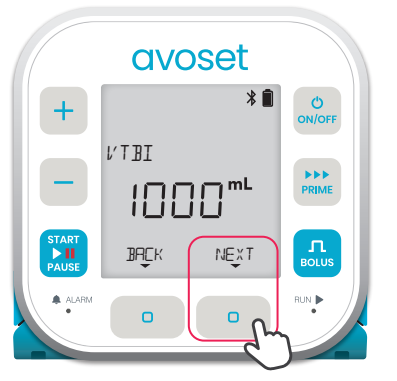

2nd parameter: The total volume to be infused during the infusion CANCER CONCER CONCER

**3rd parameter:** The time required to complete the infusion

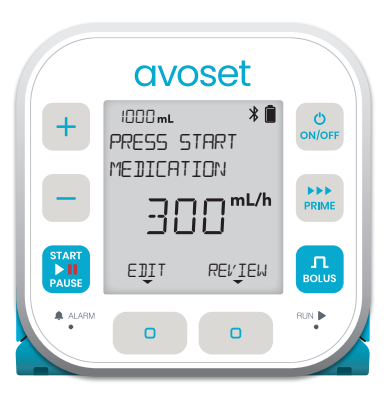

Back to main display (REVIEW option is available again)

Based on the infusion programming, additional parameters may be displayed. Refer to the User Manual for further information.

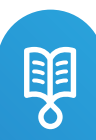

#### **Review Infusion Parameters During Infusion**

The time left before the

infusion ends

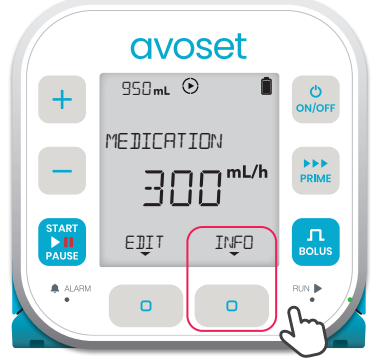

Press the INFO multifunction button to see the infusion parameters

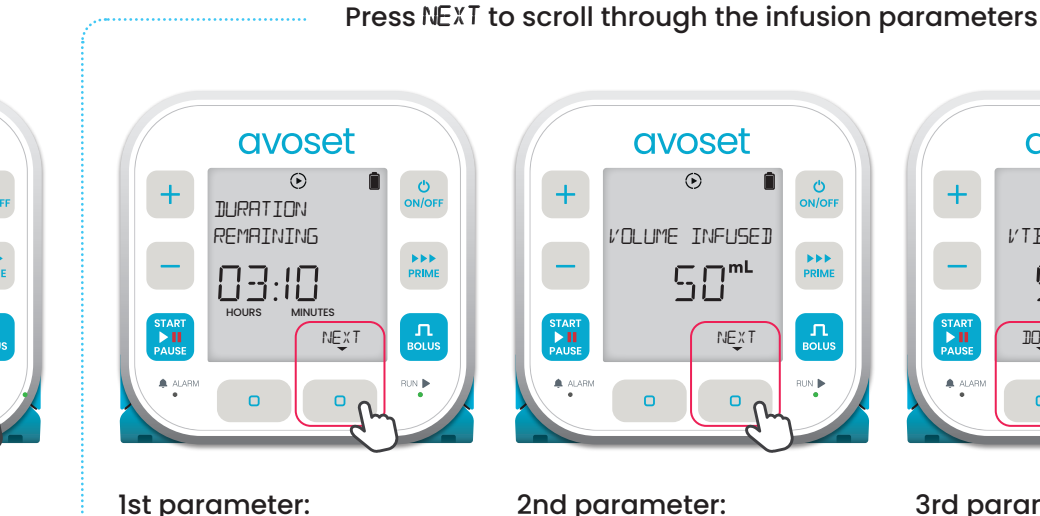

2nd parameter: The total volume that has been infused is displayed

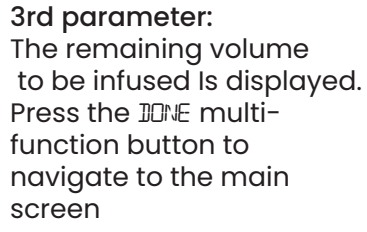

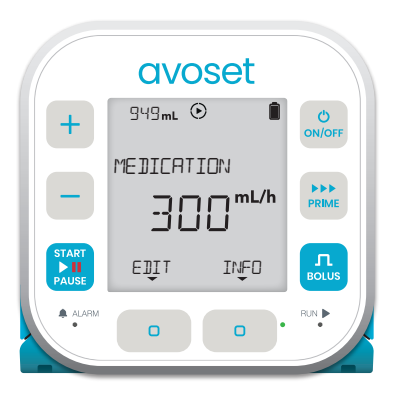

Back to the main display (INFD option is available again)

Based on the infusion programming, additional parameters may be displayed. Refer to the User Manual for further information **Tip:** long press on the NEXT action button will return to home screen

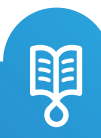

#### Program a New Infusion

When the pump does not have a predefined infusion program, the pump may be programmed manually

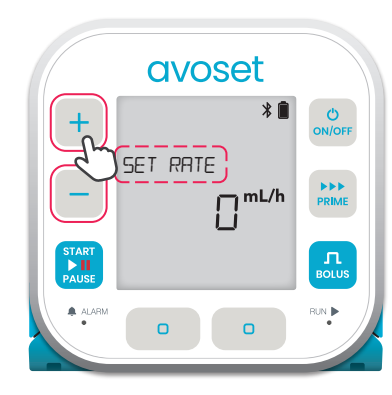

1. The pump prompts you to set rate.

Use the + / - keys to increase / decrease the rate

infusion

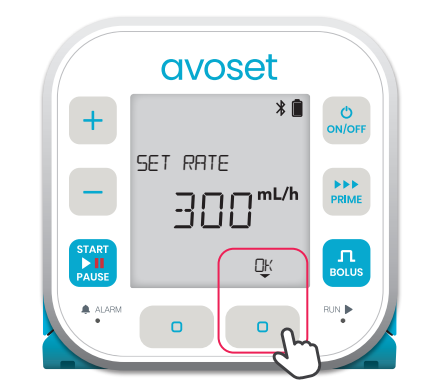

2. Press the DK multifunction button once the required rate is reached

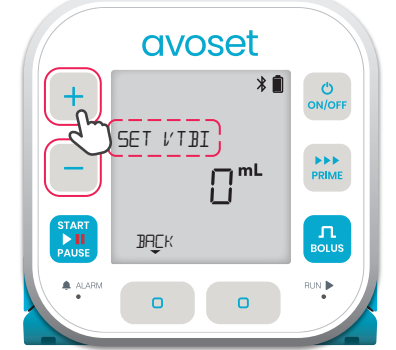

3. The pump prompts you to set VTBI. Use the + / -keys to increase / decrease the VTBI

4. Press the DK multifunction button once the required VTBI is reached

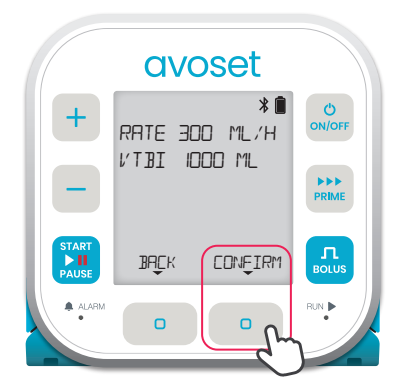

5. Review the set parameters, then press the CONFIRM multi-function button to confirm the program

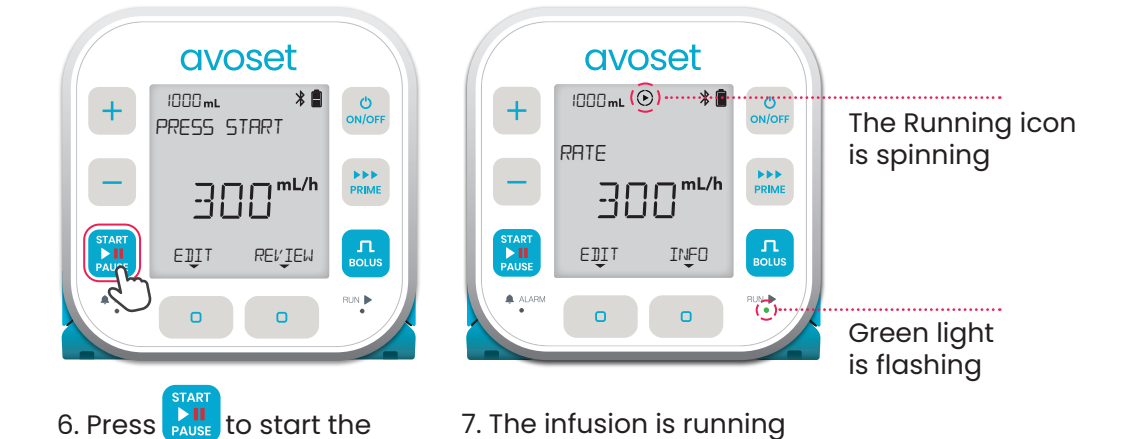

Note that the pump deletes the infusion parameters after infusion is complete

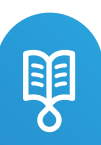

### Change Infusion Parameters before Infusion Starts

Before starting infusion you can change the rate and the VTBI, changes apply to future repeated infusions as well. The example below shows how to edit the rate and keep the VTBI unchanged

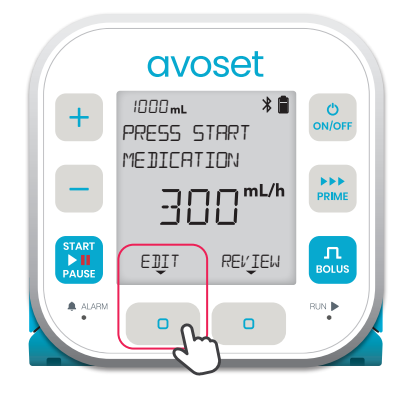

1. Press the EJIT multifunction button to change infusion parameters

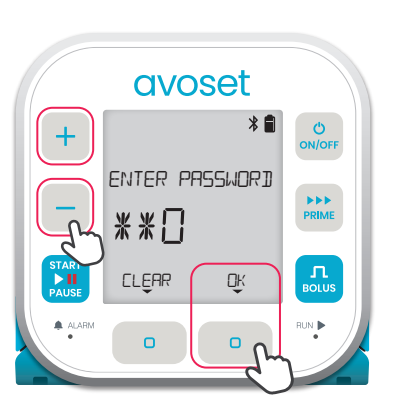

2. Password entry may be required.

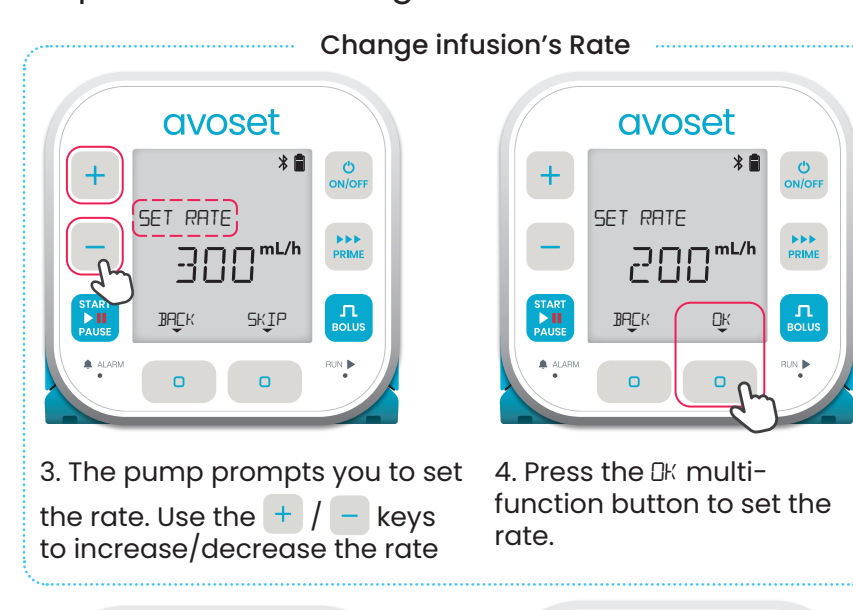

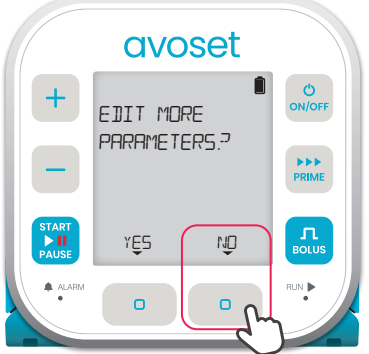

5. To edit additional parameters press the YES multi-function button, to finish editing press ND

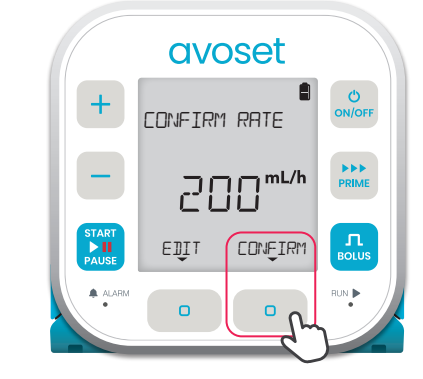

6. Press the CONFIRM multifunction button to confirm the selected rate

|               | avo                         | oset                |        |
|---------------|-----------------------------|---------------------|--------|
| +             | SOOmL<br>PRESS S<br>MEDICAT | * 🗎<br>START<br>FON | ON/OFF |
|               | 20                          | ][] <sup>mL/h</sup> | PRIME  |
| START<br>PART | EIJŢ                        | REVJEW              |        |
|               | •                           | 0                   |        |

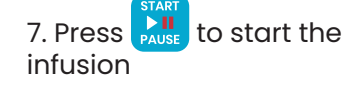

| avoset                |                            |
|-----------------------|----------------------------|
| + 500mL (🕑)           | on/off The Running         |
| MEDICATION            | icon is spinning           |
| - 200 <sup>mL/h</sup> | PRIME                      |
|                       | BOLUS                      |
| ALARM D               | Green light<br>is flashing |

8. The infusion is running

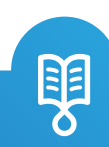

## infusion parameters

#### Change the Rate During Infusion

The new value will be saved for future repeated infusions.

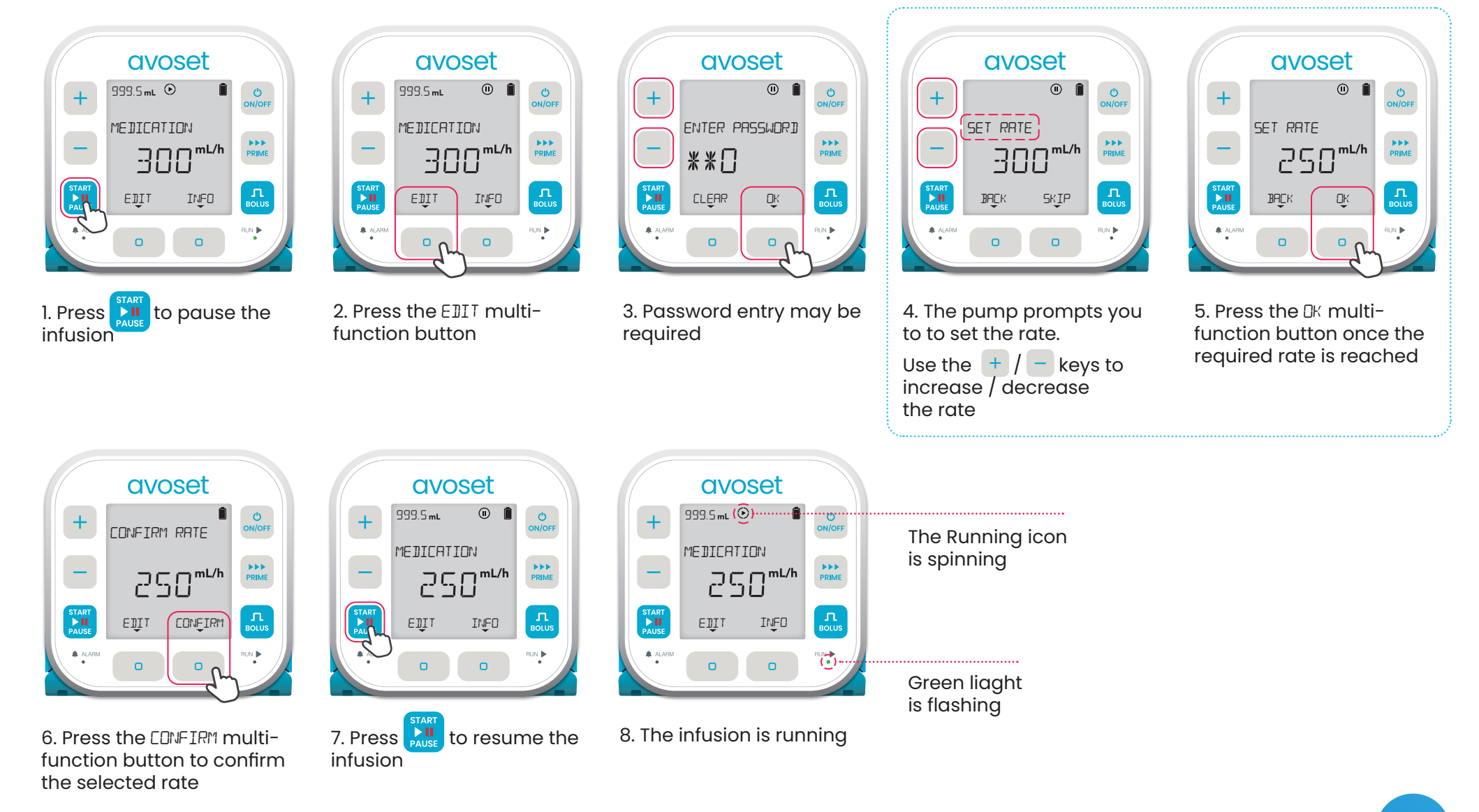

Avoset English Quick Guide Continuous | 15125-048-0003-UM, Rev.03

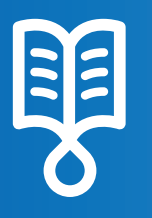

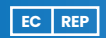

MedNet EC-REP IIb GmbH Borkstrasse 10 48163 Münster, Germany Eitan Medical Ltd. 29 Yad Haruzim St. P.O. Box 8639 Netanya 4250529, Israel

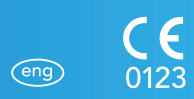

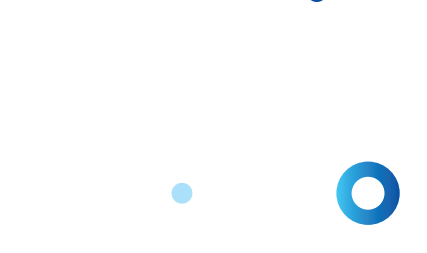

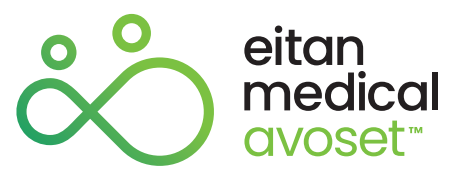